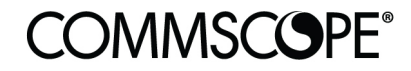

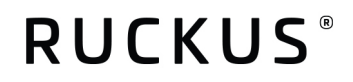

# **Deployment Guide**

RUCKUS & Mobimesh August 2021

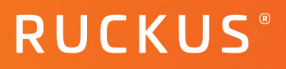

### **Table of Contents**

| TABLE OF CONTENTS                | 2  |
|----------------------------------|----|
| INTENDED AUDIENCE                | 3  |
| OVERVIEW                         | 4  |
| Assumptions                      | 4  |
| SmartZone version number         | 5  |
| RADIUS services                  | 5  |
| WISPr/Hotspot settings           | 8  |
| Wireless LANs                    | 10 |
| MobiMESH inPiazza Captive Portal | 15 |
| Add new Location                 | 16 |
| Add new Access Point             | 18 |
| SUMMARY                          | 20 |

### **Intended Audience**

This document provides an overview of how to configure Ruckus products to support an WiSPr and RADIUS with Mobimesh. Step-by-step procedures for configuration and testing are demonstrated. Some knowledge of the SmartZone, RADIUS and 802.1X is recommended.

This document is written for and intended for use by technical engineers with background in Wi-Fi design and 802.11/wireless engineering principles.

For more information on how to configure CommScope products, please refer to the appropriate CommScope user guide available on the CommScope support site. https://www.commscope.com/SupportCenter/.

### **Overview**

This document is a step by step guide to configure a CommScope Ruckus SmartZone network and make it interact correctly with MobiMESH inPiazza.

### Assumptions

This guide applies to versions 5.2.x of the SmartZone Ruckus Controller and while performing the following steps, it is important to keep in mind the following basic points:

- an administrator account is needed on both SmartZone and inPiazza platforms.
- CommScope Ruckus APs must support Hotspot WISPr authentication method and they must be registered to the SmartZone controller.
- The SmartZone controller should be reachable at its public IP.
- The inPiazza dashboard should be reachable at its public URL.

### SmartZone version number

You can get the firmware version of your controller by going to System - General Settings - About tab.

| COMMSCOPE"<br>RUCKUS <sup>®</sup> Virtual SmartZ | one High Scal    | le                         |                     |                                  |                                                                                                    |                            |            |      | 2   | vSZ-H-v<br>021-08-03 | POC-4<br>16:20:32 | lefault 🔻 🔅     | rucku | 15 0 |
|--------------------------------------------------|------------------|----------------------------|---------------------|----------------------------------|----------------------------------------------------------------------------------------------------|----------------------------|------------|------|-----|----------------------|-------------------|-----------------|-------|------|
| E Dashboard                                      | About            | Time                       | Syslog              | Cloud Services                   | Northbound Data Streaming                                                                                                    | WISPr Northbound Interface | SNMP Agent | SMTP | FTP | SMS                  | Gateway Advanced  | Location Servic | e     |      |
| System 🔻                                         | Syste            | em Info                    |                     |                                  |                                                                                                    |                            |            |      |     |                      |                   |                 |       | V    |
| General Settings                                 | Contro           | oller Versi<br>ol Plane So | on:<br>oftware Vers | 5.2.2.0.317<br>sion: 5.2.2.0.126 |                                                                                                    |                            |            |      |     |                      |                   |                 |       |      |
| AP Settings                                      | [?] AP           | P Firmware                 | Version:            | 5.2.2.0.301                      |                                                                                                    |                            |            |      |     |                      |                   |                 |       |      |
| Switch Settings                                  | Syste            | em Summ                    | ary                 |                                  |                                                                                                    |                            |            |      |     |                      |                   |                 |       | V    |
| Cluster                                          | Cluste<br># of P | er Name:<br>lanes (Cor     | itrol/Data):        | vSZ-H-vPOC                       | -4                                                                                                    |                            |            |      |     |                      |                   |                 |       |      |
| Maps                                             | System           | m Name:                    |                     | vSZ-H-vPOC                       | -4                                                                                                    |                            |            |      |     |                      |                   |                 |       |      |
| Certificates                                     | Syster<br>Serial | m Uptime:<br>Number:       |                     | 102d 20h 43                      | im in the second second se |                            |            |      |     |                      |                   |                 |       |      |
| Templates                                        | Syster           | m Capacity                 | of Cluster:         | Total Capac<br>Connected         | tity: 100 APs<br>AP: 1 APs                                                                                                    | ( 20 Switches )            |            |      |     |                      |                   |                 |       |      |
| Access Points                                    |                  |                            |                     | Connected                        | Switch: 0 Switch                                                                                                    | nes                        |            |      |     |                      |                   |                 |       |      |
| Switches                                         |                  |                            |                     | Remaining.<br>Remaining          | AP: 99 APs<br>Switch: 19 Switc                                                                                                    | ches                       |            |      |     |                      |                   |                 |       |      |

### FIGURE 1: CONTROLLER VERSION

#### **RADIUS services**

#### Authentication

Services & profiles - Authentication - Proxy (SZ Authenticator) tab. You can create a new service by clicking the Create button.

| COMMSCOPE"<br>RUCKUS <sup>*</sup> Virtual SmartZo | one High Scale               |             |                           |            |                   |            |         |           |          |             | vSZ-H-vPOC-4<br>2021-08-03 16:39:20 | default 🔻       | ¢      | 15 |
|---------------------------------------------------|------------------------------|-------------|---------------------------|------------|-------------------|------------|---------|-----------|----------|-------------|-------------------------------------|-----------------|--------|----|
| =                                                 | Non-Proxy (AP Authenticator) | Proxy (SZ A | (uthenticator)            | Realm Ba   | ised Proxy        | EAP-SIM    | FAP-AKA |           |          |             |                                     |                 |        |    |
| Dashboard                                         | , (                          |             | ,                         |            | ,                 |            |         |           |          |             |                                     |                 |        |    |
| System ►                                          |                              | 2 <         | 🕂 Create 🖉                | Configure  | Clone             | 🎢 Test AAA | Delete  |           |          |             | se                                  | arch table      | Q 2    | ٥  |
|                                                   | D System                     |             | Name 🔺                    |            | Mai               | nage By    | Frier   | idly Name | Protocol | Description | Last Modified On                    | Last Modified B | ý.     |    |
| Access Points                                     |                              |             | DEVCP-AAA                 |            | Syst              | tem        | N/A     |           | RADIUS   | N/A         | 2021/07/12 16:23:55                 | ruckus          |        |    |
| Switches                                          |                              |             | Guest                     |            | Syst              | tem        | N/A     |           | GUEST    | N/A         | 2020/06/05 20:42:55                 | N/A             |        |    |
|                                                   |                              |             | Local Database            |            | Syst              | tem        | N/A     |           | LOCAL_DB | N/A         | 2020/06/05 20:42:55                 | N/A             |        |    |
| Wireless LANs                                     |                              |             |                           |            |                   |            |         |           |          |             |                                     | 3 recor         | ds « 1 | 2  |
| Clients ►                                         |                              |             | Protocol                  | RA         | DIUS              |            |         |           |          |             |                                     |                 |        |    |
| Firewall                                          |                              |             | Name                      | DE         | EVCP-AAA          |            |         |           |          |             |                                     |                 |        |    |
| Filewali F                                        |                              |             | Manage By                 | Sy         | stem              |            |         |           |          |             |                                     |                 |        |    |
| Services & Profiles 🔹 🔻                           |                              |             | Description<br>IP Address | N/<br>15   | 'A<br>9.69.216.20 | 1          |         |           |          |             |                                     |                 |        |    |
|                                                   |                              |             | Port                      | 18         | 12                |            |         |           |          |             |                                     |                 |        |    |
| Hotspots & Portals                                |                              |             | Secondary IP              | Address N/ | A                 |            |         |           |          |             |                                     |                 |        |    |
| Access Control                                    |                              |             | Port                      | N/         | A                 |            |         |           |          |             |                                     |                 |        |    |
|                                                   |                              |             | Last Modified             | d By rus   | ckus              |            |         |           |          |             |                                     |                 |        |    |
| Wi-Fi Calling                                     |                              |             | Last Modified             | d On 20    | 21/07/12 16       | 5:23:55    |         |           |          |             |                                     |                 |        |    |
| Authentication                                    |                              |             |                           |            |                   |            |         |           |          |             |                                     |                 |        |    |
| Accounting                                        |                              |             |                           |            |                   |            |         |           |          |             |                                     |                 |        |    |

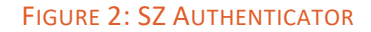

### **Mobimesh Deployment Guide**

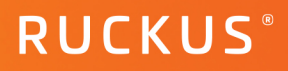

- Portal Name: (any name you wish)
- Service Protocol: RADIUS
- RFC 5580 Out of Band Location Delivery: OFF
- Primary Server:
- IP Address: 159.69.216.201
- Port: 1812
- Shared Secret: privately shared by MobiMESH
- Confirm Secret: privately shared by MobiMESH
- Health Check Policy:
- Response window: 20 sec
- Zombie period: 40 sec
- Revive Interval: 120 sec
- No Response Fail: No
- Rate limiting:
- Maximum Outstanding Request: 0
- Threshold: 0
- Sanity Timer: 10

### Accounting

Go to Services & profiles - Accounting - Proxy tab. You can create a new service by clicking the Create button.

| COMMSCOPE<br>RUCKUS <sup>*</sup> Virtual SmartZone High Scale |                         |                      |          |             | vSZ-H-vPOC-4<br>2021-08-03 17:00:00 | C default 🔹 🌣 🔔 📀 |
|---------------------------------------------------------------|-------------------------|----------------------|----------|-------------|-------------------------------------|-------------------|
| Dashboard Non-Proxy Proxy Realm Based Proxy                   |                         |                      |          |             |                                     |                   |
| System ►                                                      | 🕂 Create 🖉 Configure    | 🖆 Clone 🎢 Test AAA 📋 | Delete   |             |                                     | search table Q    |
| D System                                                      | Name 🔺                  | Manage By            | Protocol | Description | Last Modified On                    | Last Modified By  |
| Access Points                                                 | DEVCP-ACT               | System               | RADIUS   | N/A         | 2021/06/09 16:14:15                 | ruckus            |
| Switches                                                      |                         |                      |          |             |                                     | 1 records « 1 »   |
| Wireless LANs                                                 | Name                    | DEVCP-ACT            |          |             |                                     |                   |
| Cliente                                                       | Manage By               | System               |          |             |                                     |                   |
|                                                               | Description             | N/A                  |          |             |                                     |                   |
| Firewall                                                      | IP Address              | 159.69.216.201       |          |             |                                     |                   |
|                                                               | Port                    | 1813                 |          |             |                                     |                   |
|                                                               | Enable Secondary Server | No                   |          |             |                                     |                   |
| Hotspots & Portais                                            | Secondary IP Address    | N/A                  |          |             |                                     |                   |
|                                                               | Port                    | N/A<br>ruckus        |          |             |                                     |                   |
| Access Control                                                | Last Modified On        | 2021/06/09 16:14:15  |          |             |                                     |                   |
| Wi-Fi Calling                                                 |                         |                      |          |             |                                     |                   |
|                                                               |                         |                      |          |             |                                     |                   |
| Authentication                                                |                         |                      |          |             |                                     |                   |
| Accounting                                                    |                         |                      |          |             |                                     |                   |

#### FIGURE 3: ACCOUNTING

- *Portal Name*: (any name)
- Service Protocol: RADIUS Accounting
- RFC 5580 Out of Band Location Delivery: OFF
- Primary Server:
- IP Address: 159.69.216.201
- Port: 1813
- Shared Secret: privately shared by MobiMESH
- Confirm Secret: privately shared by MobiMESH
- Health Check Policy:
- Response window: 20 sec
- Zombie period: 40 sec
- Revive Interval: 120 sec
- No Response Fail: No
- Rate limiting:
- Maximum Outstanding Request: 0
- Threshold: 0
- Sanity Timer: 10

### WISPr/Hotspot settings

Go to Services & profiles - Hotspots & Portals - Hotspot (WISPr) tab. You can create a new service by clicking the Create button.

| COMMSCOPE"<br>RUCKUS <sup>®</sup> Virtual SmartZone High Scale                 |                                                                    | vSZ-H-vPOC-4 2021-08-03 17:06:56 2 default 🔹 🌣 🔔 🕜 |
|--------------------------------------------------------------------------------|--------------------------------------------------------------------|----------------------------------------------------|
| Guest Access Hotspot (WISPr) Web /                                             | uth WeChat Hotspot 2.0 UA Blacklist Portal Detection & Suppression |                                                    |
| System                                                                         | + Create 2 Configure 2 Clone 1 Delete                              | search table Q 2 4                                 |
| Access Points                                                                  | Name ▲         Description           DEVCP.WEB         N/A         |                                                    |
| Switches                                                                       |                                                                    | 1 records « 1 »                                    |
| Wireless LANs                                                                  |                                                                    |                                                    |
| Clients ►                                                                      |                                                                    |                                                    |
| Firewall ►                                                                     |                                                                    |                                                    |
| Services & Profiles 🛛 🔻                                                        |                                                                    |                                                    |
| Hotspots & Portais                                                             |                                                                    |                                                    |
| Access Control Description N/A                                                 |                                                                    |                                                    |
| Wi-Fi Calling Portal Logo N/A                                                  |                                                                    |                                                    |
| Authentication Last Modified By ruckus<br>Last Modified On 2021-07-12 16:27:16 |                                                                    |                                                    |
| Accounting                                                                     |                                                                    |                                                    |

#### FIGURE 4: WISPR CONFIGURATION

- General Options
- Portal Name: (any name)
- Portal Description: optional
- Redirection
- Smart Client Support: None
- Logon URL: External
- Redirect unauthenticated user: Primary https://devcp.mobimesh.eu/start?vendor=ruckus
- Redirected MAC Format: aa:bb:cc:dd:ee:ff
- Start page: Redirect to the following URL: https://devcp.mobimesh.eu/outcome
- HTTPS Redirect: ON
- User Session:
- Session Timeout: 28800
- Grace Period: 1800
- Walled Garden: based on login authentication you have to insert some domains

### Edit Hotspot Portal: DEVCP-WEB

| General Options             |                                                                                                    |   |
|-----------------------------|----------------------------------------------------------------------------------------------------|---|
| * Portal Name:              | DEVCP-WEB                                                                                                    |   |
| Portal Description:         |                                                                                                    |   |
| Redirection                 |                                                                                                    |   |
| Smart Client Suppor         | t:   None  Enable  Only Smart Client Allowed                                                                                                    |   |
| Logon UR                    | .: 🕐 Internal 🛞 External                                                                                                    |   |
| Redirect unauthenticated us | er: * Primary: https://devcp.mobimesh.eu/start?vendor=ruckus Secondary:                                                                                                    |   |
| * Redirected MAC Forma      | t: aa:bb:cc:dd:ee:ff 🔹                                                                                                    |   |
| Start Pag                   | e:       After user is authenticated,         O       Redirect to the URL that user intends to visit. (a) Redirect to the following URL:         *       https://devcp.mobimesh.eu/outcome |   |
| HTTPS Redired               | t: ON O The AP will try to redirect HTTPS requests to the hotspot portal                                                                                                    |   |
| User Session                |                                                                                                    | ► |
| Location Information        |                                                                                                    |   |
|                             |                                                                                                    |   |
|                             |                                                                                                    | _ |

FIGURE 5: ADDING EXTERNAL PORTAL

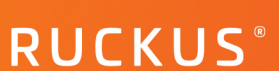

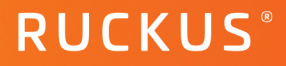

### Wireless LANs

Go to Wireless LANs - You can create a new wireless lan by clicking the Create button.

|                     | tZone High Scale |                  |            |            |           |                |      |             |                   |         | v <b>SZ-H-vP</b><br>2021-08-04 | 0C-4<br>17:54:41 | default 🔻 🔅 📕           | kus 🕜    |
|---------------------|------------------|------------------|------------|------------|-----------|----------------|------|-------------|-------------------|---------|--------------------------------|------------------|-------------------------|----------|
| E<br>Dashboard      | Wireless         | LANs             |            |            |           |                |      |             |                   |         |                                |                  | View Mode: List         | Group    |
| System ►            | + 🖉 🖓 🗙 M        | ore 🗸 📿          | < + Create | 🖉 Configur | e 🖓 Clone | 1 Delete Ma    | re 🔻 |             |                   |         |                                |                  | search table Q          | 2 ¢      |
| A                   | - D System       |                  | Name 🔺     |            | Ale       | erts SSID      |      | Auth Method | Encryption Method | Clients | Traffic                        | VLAN             | Application Recognition | Tunneler |
| Access Points       | E D Mobi/        | AESH             | Test-WISP  | R          | 0         | Test-WIS       | PR   | OPEN        | NONE              | 0       | 0                              | 11               | Disabled                | APBridge |
| Switches            |                  |                  | Test-WPA   |            | 0         | Test-WP/       |      | OPEN        | WPA2/WPA3-Mixed   | 0       | 0                              | 1                | Disabled                | APBridge |
| Wireless LANs       |                  |                  |            |            |           |                |      |             |                   |         |                                |                  |                         |          |
| Clients ►           |                  |                  |            |            |           |                |      |             |                   |         |                                |                  |                         |          |
| Firewall ►          |                  |                  |            |            |           |                |      |             |                   |         |                                |                  |                         |          |
| Services & Profiles |                  |                  |            |            |           |                |      |             |                   |         |                                |                  |                         | _        |
| Report ►            |                  |                  |            |            |           |                |      |             |                   |         |                                |                  | 2 records «             | 1 »      |
| Troubleshooting     | Configuration    | Traffic Alarm    | Event AP   | s Clients  | Services  | Administrators |      |             |                   |         |                                |                  |                         |          |
|                     | Group Specif     | ic Configuration |            |            |           |                |      |             |                   |         |                                |                  | Configure               |          |
| Administration      | AP GRE Tunnel    | UDP Port 23      | 233        |            |           |                |      |             |                   |         |                                |                  | oomigae                 |          |
| Events & Alarms     |                  |                  |            |            |           |                |      |             |                   |         |                                |                  |                         |          |
| Diagnostics         |                  |                  |            |            |           |                |      |             |                   |         |                                |                  |                         |          |

#### FIGURE 6: CONFIGURING WLAN

- Name: (any name)
- SSID: (any name)
- Authentication type: Hotspot(WISPr)
- Method: Open
- Encryption Options: None

### Edit WLAN Config: Test-WISPR

|                                              |                                                                                                    | ▼ |
|----------------------------------------------|----------------------------------------------------------------------------------------------------|---|
| * Name:                                      | Test-WISPR                                                                                           |   |
| * SSID:                                      | Test-WISPR                                                                                           |   |
| Description:                                 |                                                                                                    |   |
| * Zone:                                      | Z Milano                                                                                             |   |
| * WLAN Group:                                | default 🔻 🕇                                                                                          |   |
|                                              | ·, ·                                                                                                 |   |
| Authentication Option                        | 5                                                                                                    | ▼ |
| * Authentication Type:                       | Standard usage (For most regular  Hotspot (WISPr) Guest Access Web Authentication wireless networks) |   |
|                                              | O Hotspot 2.0 Access O Hotspot 2.0 Onboarding O WeChat                                               |   |
|                                              | Open O 802.1X EAP MAC Address 802.1X EAP & MAC                                                       |   |
| * Method:                                    |                                                                                                    |   |
| * Method:                                    |                                                                                                    |   |
| * Method:<br>Encryption Options              | ○ WPA2 ○ WPA3 ○ WPA2/WPA3-Mixed ○ OWE ○ WPA-Mixed ○ WEP-64 (40 bits) ○ WEP-128 (104 bits) ◎ None     | ▼ |
| * Method:<br>Encryption Options<br>* Method: | ○ WPA2 ○ WPA3 ○ WPA2/WPA3-Mixed ○ OWE ○ WPA-Mixed ○ WEP-64 (40 bits) ○ WEP-128 (104 bits)            |   |

### FIGURE 7: CREATING A WISPR WLAN

- Hotspot (WISPr) Portal: portal created in the "WISPr/Hotspot settings" section
- Bypass CNA: OFF
- Authentication Service: Use the controller as proxy & Authentication service created in" Authentication" section
- Accounting Service: Use the controller as proxy & Accounting service created in "Accounting" section
- NAS ID: User-defined (any name)
- NAS Request Timeout: 3
- NAS MAx Number of Retries: 2
- NAS Reconnect Primary: 5
- Called Station ID: AP MAC
- NAS IP: User-defined 132.242.138.24
- Single Session ID Accounting: ON
- Vendor Specific Attribute Profile: Disable

×

### **COMMSCOPE**<sup>®</sup>

### Mobimesh Deployment Guide

| Hotspot Portal                                                                                                    | ▼                            |
|----------------------------------------------------------------------------------------------------|------------------------------|
| * Hotspot (WISPr) Portal: DEVCP-WEB                                                                                                    |                              |
| Bypass CNA: OFF                                                                                                    |                              |
| (?) Authentication Service:     (ov ) Use the controller as proxy OFF Use Realm-based profile     [DEVCP-AAA      ]      [OFF] Backup Authentication Service |                              |
| Accounting Service: ON Use the controller as proxy OFF Use Realm-based profile DEVCP-ACT                                                                     | ate every 1 Minutes (0-1440) |
| Options                                                                                                    | •                            |
|                                                                                                    |                              |
| RADIUS Options                                                                                                    | ▼                            |
| NAS ID: O WLAN BSSID AP MAC User-defined: Crespi57                                                                                                    |                              |
| * NAS Request Timeout: 3 Seconds                                                                                                    |                              |
| * NAS Max Number of Retries: 2 Times                                                                                                    |                              |
| * NAS Reconnect Primary: 5 Minute (1-300)                                                                                                    |                              |
| * [?] Called Station ID: WLAN BSSID  AP MAC  None  AP GROUP                                                                                                  |                              |
| NAS IP: O Disabled O SZ Control IP O SZ Management IP () User-def                                                                                            | ined: 134.242.138.24         |
| Single Session ID Accounting: ON O APs will maintain one accounting session for client roan                                                                  | ning.                        |
| * Vender Serville Attribute Deviller District and a                                                                                                    |                              |

#### FIGURE 8: ACTIVATING AAA

#### User Roles

If you want to assign a specific user profile via RADIUS, for example you want to define an ad hoc ACL to surf the net, you can create different profiles for different use cases.

If you use "click&surf" login you will have only web browsing (http/https) instead if you use "user&password" login every type of traffic will be permitted.

In this case we will create an ACL "WebOnly" where it permits only TCP/80, TCP/443 and DNS traffic.

RUCKUS®

In order to create this profile you have to do:

• Go to Firewall - L3 Access Control and create an L3 Access Control Policy with these parameters:

| dit L3 A     | ccess Contr                                                   | ol Policy: WebO                                                                                  | nly_L3ACL |      |        | × |
|--------------|---------------------------------------------------------------|--------------------------------------------------------------------------------------------------|-----------|------|--------|---|
| D.<br>* Defa | Name: WebOnly_L3ACL escription: ult Access: Default access if | no rule is matched: O Allow () Block                                                             |           |      |        |   |
| 🕂 Create 💋   | <sup>9</sup> Configure Delete                                 | 🕇 Up 🚽 Down                                                                                      |           |      |        |   |
| Priority 🔺   | Description                                                   | Matching Criteria                                                                                |           | Туре | Access |   |
| 1            | Allow DNS                                                     | Direction:Inbound<br>Destination Port:53                                                         |           | IPv4 | Allow  |   |
| 2            | Allow DHCP                                                    | Direction:Inbound<br>Destination Port:67                                                         |           | IPv4 | Allow  |   |
| 3            | НТТР                                                          | Direction:Dual<br>Inbound:<br>Destination Port:80<br>Outbound:<br>Source Port:80<br>Protocol:TCP |           | IPv4 | Allow  |   |
| 4            | нттря                                                         | Direction:Dual<br>Inbound:<br>Destination Port:443<br>Outbound:<br>Source Port:443               |           | IPv4 | Allow  |   |
|              |                                                               |                                                                                                  |           | ОК   | Cancel |   |

FIGURE 9: ADDING L3 ACL

Go to *Firewall - profile tab* and create a new firewall profile with these parameters:

| Name: WebOnly_FwProf   Description:                                                                                                    |  |
|----------------------------------------------------------------------------------------------------|--|
| Description:       Image: Construction of the second second                                          |  |
| Rate Limiting:       Uplink       OFF       Mbps (0.1-200)         Downlink       OFF       Mbps (0.1-200)         L3 Access Control Policy:       WebOnly_L3ACL       Image: Control Policy         L2 Access Control Policy:       Disable       Image: Control Policy         Application Policy:       Disable       Image: Control Policy         URL Filtering Policy:       Disable       Image: Control Policy         Device Policy:       Disable       Image: Control Policy                                                                                                    |  |
| Downlink       OFF       Mbps (0.1-200)         L3 Access Control Policy:       WebOnly_L3ACL       Image: Control Policy:         L2 Access Control Policy:       Disable       Image: Control Policy:         Application Policy:       Disable       Image: Control Policy:         URL Filtering Policy:       Disable       Image: Control Policy:         Device Policy:       Disable       Image: Control Policy:                                                                                                    |  |
| L3 Access Control Policy: WebOnly_L3ACL                                                                                                    |  |
| L2 Access Control Policy: Disable   Application Policy: Disable   URL Filtering Policy: Disable   Device Policy: Disable    Disable                                                                                                    |  |
| Application Policy:       Disable       Image: Constraint of the second second                                                   |  |
| URL Filtering Policy: Disable   Disable  Disable  Disable  Disable  Disable  Disable  Disable  Disable  Disable  Disable  Disable  Disable  Disable  Disable Disable D |  |
| Device Policy: Disable   Disable                                                                                                    |  |
|                                                                                                    |  |
|                                                                                                    |  |
|                                                                                                    |  |
| OK Cancel                                                                                                    |  |

### FIGURE 10: WLAN PROFILE

×

In L3 Access Control Policy chose the "L3 Access Control Policy" created in the previous point.

Go to *Clients - User roles* and create a new User role with these parameters:

## Edit User Role: WebOnly\_Role

| * Role Name: WebOnly_Role                    |  |
|----------------------------------------------|--|
| Description: Only web browsing (http/https)  |  |
| * User Traffic Profile: System Default 🔹 🕂 🖉 |  |
| * Firewall Profile: WebOnly_FwProf           |  |
| Access VLAN: VLAN ID                         |  |
| OFF Enable VLAN Pooling                      |  |
|                                              |  |
|                                              |  |
| OK Cance                                     |  |

FIGURE 11: WLAN USER ROLE PROFILE

In Firewall Profile chose the "Firewall profile" created in the previous point.

Then you can use this user role in <u>Authentication</u> process in the "User Role Mapping" section. For example, "WebOnly" is the value of attribute "Filter-Id" returned by the RADIUS server in the auth-reply response.

| 🕇 Create 🔗 Configure 📋 Delete | 2            |                      |                  |  |
|-------------------------------|--------------|----------------------|------------------|--|
| Group Attribute Value 🔺       | User Role    | User Traffic Profile | Firewall Profile |  |
| LB-Prof                       | LB-Prof      | System Default       | P-2Mbps_fw       |  |
| WebOnly                       | WebOnly_Role | System Default       | WebOnly_FwProf   |  |
|                               |              |                      |                  |  |

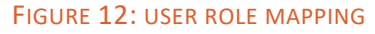

### MobiMESH inPiazza Captive Portal

Go to Authenticator: https://devcp.mobimesh.eu:8443/aaa-ui/

Add new Service Profile

Go to System - Service profile. You can create a new service profile by clicking the Add new button.

| Helpdesk                                                                                                    |                           |                                                                              |  |  | Hotspot | Authenticator | Export     | System  |
|----------------------------------------------------------------------------------------------------|---------------------------|------------------------------------------------------------------------------|--|--|---------|---------------|------------|---------|
| inPiazza                                                                                                    | • Service p               | profiles                                                                     |  |  |         |               |            |         |
| <ul> <li>Manage tenants</li> <li>Manage my tenants</li> <li>NAS finder</li> <li>Access point finder</li> <li>All sessions</li> <li>Tenants sessions</li> <li>NAS sessions</li> </ul> MacroMali <ul> <li>System</li> <li>Service profile</li> <li>Location</li> <li>Access Point</li> <li>Data &amp; status</li> <li>Authorization</li> <li>Other</li> </ul> | #<br>76<br>77<br>78<br>79 | Name<br>Common_HotSpot<br>Food_Court_WiFi<br>McRoman's_WiFi<br>Paulmart_WiFi |  |  |         |               |            |         |
|                                                                                                    | Add new                   | Edit Delete                                                                  |  |  |         |               | Total prof | iles: 4 |

FIGURE 13: NEW SERVICE PROFILE

- Name: (any name)
- Business logic: (StaticLimits | DailyLimits)
- Selected location: None

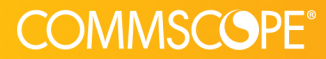

### RUCKUS®

### **Mobimesh Deployment Guide**

| Service profile                                                                                                    |                                                               |                                             |                    |    | ×      |
|----------------------------------------------------------------------------------------------------|---------------------------------------------------------------|---------------------------------------------|--------------------|----|--------|
| Name: *                                                                                                    |                                                               |                                             |                    |    |        |
| Business logic:                                                                                                    | [DEFAULT]                                                     |                                             |                    |    | ~      |
| Search locatio                                                                                                    | in(s)                                                         |                                             |                    |    |        |
| Available location                                                                                                    | 15                                                            |                                             | Selected locations | 5  |        |
| Underground<br>Outdoor Parki<br>Ground Floor<br>First Floor<br>Second Floor<br>Paulmart Entr<br>Paulmart Entr<br>Paulmart Offic<br>Food Court GF<br>Food Court 1F<br>McRomans Ins<br>McRomans Out | Parking<br>ing<br>ance<br>way<br>tes<br>tes<br>side<br>utside | <ul> <li>×</li> <li>×</li> <li>×</li> </ul> |                    |    | *      |
|                                                                                                    |                                                               |                                             |                    | ОК | Cancel |

FIGURE 14: ADDING SERVICE PROFILE

### Add new Location

Go to System - Location. You can create a new service profile by clicking the Add new button.

|                               | ocati    | ons                 |         |                   |                   |          |                 |                 |
|-------------------------------|----------|---------------------|---------|-------------------|-------------------|----------|-----------------|-----------------|
| IPIAZZA Se                    | rvice pr | ofile:              |         | Search:           |                   |          |                 |                 |
| V4.2.2                        |          |                     | ~       |                   |                   |          |                 |                 |
| age tenants<br>age my tenants | #        | Name                | NAS Id  | Client IP network | Client IP netmask | NAS type | Last connection | Service profile |
| înder                         | 100      | Underground Parking | Mall-01 | 10.1.0.0          | 255.255.255.0     | MobiMESH | -               |                 |
| ss point finder               | 101      | Outdoor Parking     | Mall-02 | 10.1.0.0          | 255.255.255.0     | MobiMESH | -               |                 |
| ssions                        | 102      | Ground Floor        | Mall-03 | 10.2.0.0          | 255.255.0.0       | MobiMESH | -               |                 |
| essions                       | 103      | First Floor         | Mall-04 | 10.2.0.0          | 255.255.0.0       | MobiMESH | -               |                 |
|                               | 104      | Second Floor        | Mall-05 | 10.2.0.0          | 255.255.0.0       | MobiMESH | -               |                 |
| <b>`</b>                      | 105      | Paulmart Entrance   | PM001   | 172.16.100.0      | 255.255.255.0     | MobiMESH | -               |                 |
| n<br>rice profile             | 106      | Paulmart Hallway    | PM002   | 172.16.101.0      | 255.255.255.0     | MobiMESH | -               |                 |
| tion                          | 107      | Paulmart Offices    | PM003   | 172.16.103.0      | 255.255.255.0     | MobiMESH |                 |                 |
| ss Point                      | 108      | Food Court GF       | Mall-20 | 192.168.2.0       | 255.255.255.0     | MobiMESH | -               |                 |
| status                        | 109      | Food Court 1F       | Mall-21 | 192.168.2.0       | 255.255.255.0     | MobiMESH | -               |                 |
| Ization                       | 110      | McRomans Inside     | MR-001  | 172.16.20.0       | 255.255.255.0     | MobiMESH | -               |                 |
|                               | 111      | McDomans Outsido    | MP 002  | 172 16 20 0       | 255 255 255 0     | MobiMESH |                 |                 |

FIGURE 15: ADDING LOCATION

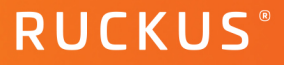

On the configuration page, enter the following data:

- Nas type: Ruckus
- Service profile: Service Profile name created in the previous point
- Name: (any name)
- CoA:
- Nas id: (selected name in Wireless LANs section)
- Client IP network: (selected ipin Wireless LANs section)
- Client IP netmask: (selected maskin Wireless LANs section)
- NAS IP list:
- Secret: (Shared secret messages sent from NAS IPs)

| NAS type:       | Ruckus                  | Service profile:      | Food_Court_W 🗸                                       |
|-----------------|-------------------------|-----------------------|------------------------------------------------------|
| Name: *         |                         | CoA: *                | <ul> <li>Supported</li> <li>Not supported</li> </ul> |
| NAS id: *       |                         | CoA IP/host:          |                                                      |
| Client IP netwo | ork: *                  | CoA port:             |                                                      |
| Client IP netm  | ask: *                  |                       |                                                      |
| NAS IP list: *  | Comma separated netwo   | orks or IP list       |                                                      |
| Secret: *       | Shared secret for messa | ges sent from NAS IPs |                                                      |
| Notes:          |                         |                       |                                                      |
|                 |                         |                       |                                                      |
|                 |                         |                       |                                                      |

FIGURE 16: MODIFYING LOCATION INFORMATION

This information depends on the specific configuration of the MobiMESH inPiazza Captive Portal; different operators host the platform in different clouds; therefore the parameters depend on the specific instance. Please ask such information to the operator/reseller/distributor that is providing the MobiMESH inPiazza solution.

### Add new Access Point

Go to System - Access point. You can create a new service profile by clicking the Add new button.

| Helpdesk              |              |                      |          | Hotspot | Authenticator        | Export | Systen |
|-----------------------|--------------|----------------------|----------|---------|----------------------|--------|--------|
|                       | Access Point |                      |          |         |                      |        |        |
| <b>InPlazza</b>       | Location(s): |                      | Search:  |         |                      |        |        |
| v4.2.2                |              | ~                    |          |         |                      |        |        |
| Manage tenants        |              |                      |          |         |                      |        |        |
| Manage my tenants     | #            | Name                 | Location | MAC     | Essid                |        |        |
| Q NAS finder          |              |                      |          |         |                      |        |        |
| ▼ Access point finder |              |                      |          |         |                      |        |        |
| All sessions          |              |                      |          |         |                      |        |        |
| Tenants sessions      |              |                      |          |         |                      |        |        |
| NAS sessions          |              |                      |          |         |                      |        |        |
| MacroMall 🗸           |              |                      |          |         |                      |        |        |
| 🗸 System              |              |                      |          |         |                      |        |        |
| Service profile       |              |                      |          |         |                      |        |        |
| Location              |              |                      |          |         |                      |        |        |
| 🛜 Access Point        |              |                      |          |         |                      |        |        |
| Data & status         |              |                      |          |         |                      |        |        |
| Authorization         |              |                      |          |         |                      |        |        |
| > Other               |              |                      |          |         |                      |        |        |
|                       | Add new Ec   | lit Delete Duplicate |          | Т       | otal access point: 0 | 1      | *      |

FIGURE 17: ADDING ACCESS POINT

- Location: Location name created in the previous point
- MAC Address: (aa:bb:cc:dd:ee:ff)
- Name: (any name)
- Essid: (selected name in Wireless LANs section)
- Description: (any description)

### **COMMSCOPE**°

### **Mobimesh Deployment Guide**

| Access Point   |    | $\times$ |
|----------------|----|----------|
|                |    |          |
| Location: *    |    |          |
| MAC Address: * |    |          |
| Name: *        |    |          |
| Essid:         |    |          |
| Description:   |    |          |
|                |    |          |
|                | ОК | Cancel   |

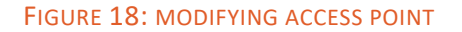

# RUCKUS®

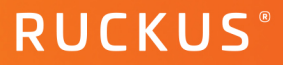

### **Summary**

The following document demonstrated how configuring SmartZone and Mobimesh. For further or complex configurations, please contact #ProductSolutions-TechMarketing@commscope.com

## Ruckus solutions are part of CommScope's comprehensive portfolio for Enterprise environments (indoor and outdoor).

We encourage you to visit commscope.com to learn more about:

- Ruckus Wi-Fi Access Points
- Ruckus ICX switches
- SYSTIMAX and NETCONNECT: Structured cabling solutions (copper and fiber)
- imVision: Automated Infrastructure Management
- Era and OneCell in-building cellular solutions
- Our extensive experience about supporting PoE and IoT

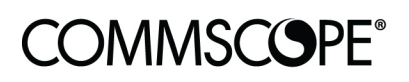

# RUCKUS®

#### commscope.com

Visit our website or contact your local CommScope representative for more information.

© 2021 CommScope, Inc. All rights reserved.

Unless otherwise noted, all trademarks identified by <sup>®</sup> or <sup>™</sup> are registered trademarks, respectively, of CommScope, Inc. This document is for planning purposes only and is not intended to modify or supplement any specifications or warranties relating to CommScope products or services. CommScope is committed to the highest standards of business integrity and environmental sustainability with a number of CommScope's facilities across the globe certified in accordance with international standards, including ISO9001, TL9000, ISO14001 and ISO45001. Further information regarding CommScope's commitment can be found at www.commscope.com/About-Us/Corporate-Responsibility-and-Sustainability.